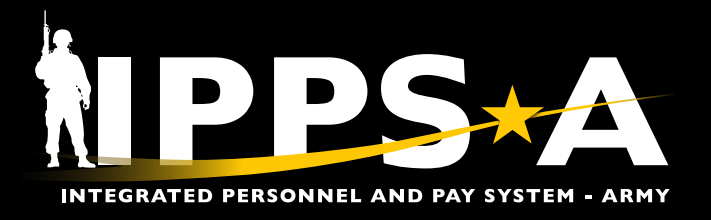

## **BASIC ALLOWANCE FOR HOUSING RECERTIFICATION JOB AID**

This Job Aid assists Members in recertifying the Basic Allowance for Housing (BAH) Authorization and Dependency Declaration form (previously known as DA Form 5960) via the Pay-Absence-Incentive Pay-Deduction (PAID) tile. Members must recertify BAH annually as part of the annual Personnel and Finance Records Review. The recertification process will create and, upon approval, submit the BAH form to Interactive Personnel Electronic Records Management System (iPERMS) via IPPS-A. The BAH recertification program aims to validate BAH claims and retain supporting documents for entitlement payments. For BAH, Members must complete a BAH Authorization and Dependency Declaration form, certified by their company commander. Commanders may delegate this recertification to the first commissioned officer or equivalent in the Member's chain of command. Upon submission of the BAH Recertification, the request will be routed to the Member's S1 pool.

) NAVIGATION: Self Service > Pay-Absence-Incentive Pay-Deduction (PAID)

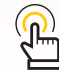

NOTE: BAH Recertification is a non-pay impacting function a certification of a previously submitted BAH form. However, incomplete BAH Recertification may impact a Member's pay.

## **BAH Recertification Instructions**

- 1. The **Self-Service** homepage displays.
- 2. Select the PAID tile.

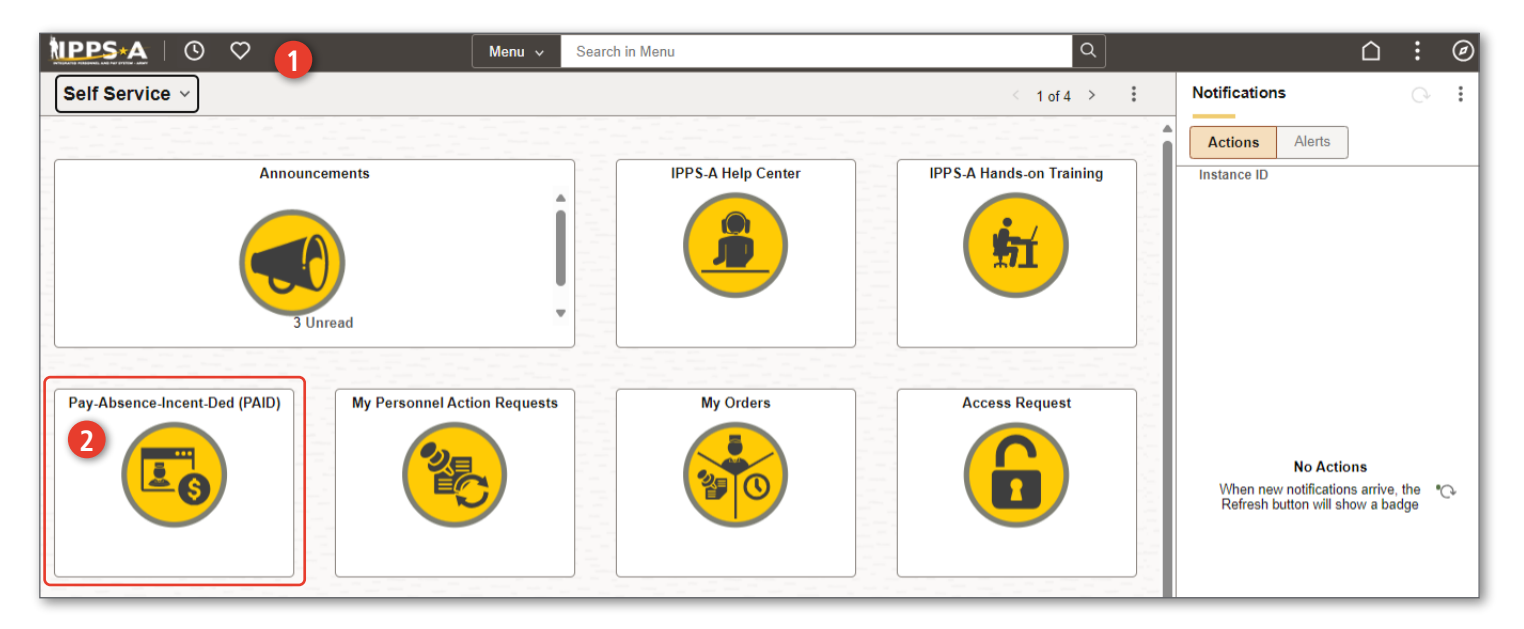

**U.S. ARMY** 

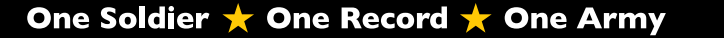

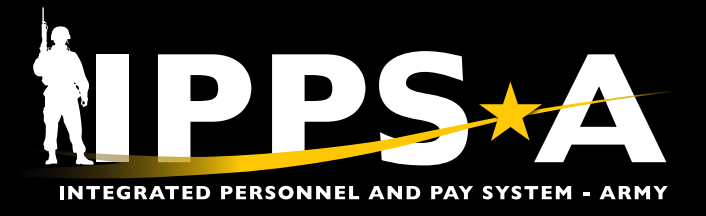

## **BAH Recertification Instructions CONTINUED**

| ←   <sup>©</sup> ♡<br>Pay-Absence-Incent-Ded (PAID) 3                              | Q. Search in Menu                                                                                                    |  |  |
|------------------------------------------------------------------------------------|----------------------------------------------------------------------------------------------------|--|--|
| Selection Criteria                                                                 |                                                                                                    |  |  |
| Self-Service: "Employee ID" is auto-populated / HR Professional: Enter or Sec      | arch for "Employee ID"                                                                                                    |  |  |
| Select an "Entry Type" Absences, Benefits, Field Duty, Housing, Incentive F        | Pavs. or Special Pavs                                                                                                    |  |  |
| To add a new entry, click "Add". To find an existing entry, click "Search" (To lin | nit search to a specific status, select that option as well.)                                                                                  |  |  |
| NOTE: If the "Entry ID" is known, that value can be used to search for that sp     | ecific entry.                                                                                                    |  |  |
| To clear all previous information entered, click "Clear".                          |                                                                                                    |  |  |
| Employee ID 000000000                                                              | MSG JOHN SMITH                                                                                                    |  |  |
| Entry Type                                                                         |                                                                                                    |  |  |
| Fater ID                                                                           |                                                                                                    |  |  |
| ABSENCES                                                                           |                                                                                                    |  |  |
| Status BENEFITS                                                                    | $\leftarrow$   $\odot$ $\heartsuit$                                                                                                    |  |  |
| BHOUSING                                                                           | Pay-Absence-Incent-Ded (PAID)                                                                                                    |  |  |
| Add Search Clear INCENTIVE PAYS                                                    | Selection Criteria                                                                                                    |  |  |
| SPECIAL PAYS                                                                       | Self-Service: "Employee ID" is auto-populated / HR Professional: Enter or Search for "Employee ID"                                             |  |  |
|                                                                                    | Select an "Entry Type" Absences, Benefits, Field Duty, Housing, Incentive Pays, or Special Pays                                                |  |  |
| 2 The <b>BAID</b> landing screen displays                                          | To add a new entry, click "Add". To find an existing entry, click "Search" (To limit search to a specific status, select that option as well.) |  |  |
| 5. The PAID landing screen displays.                                               | NOTE: If the "Entry ID" is known, that value can be used to search for that specific entry.                                                    |  |  |
| 3A. In the Selection Criteria section, select                                      | To clear all previous information entered, click "Clear". Employee ID 000000000 MSG JOHN SMITH                                                 |  |  |
| the Entry Type drop-down arrow.                                                    |                                                                                                    |  |  |
| 3B. Select Housing.                                                                | Entry Type HOUSING                                                                                                    |  |  |
| 3C. Leave the <b>Status</b> blank.                                                 | Fatry ID                                                                                                    |  |  |
| 4. Select Add.                                                                     |                                                                                                    |  |  |
|                                                                                    |                                                                                                    |  |  |
|                                                                                    |                                                                                                    |  |  |
| Pay-Absence-Incent-Ded (PAID)                                                      | Add Search Clear                                                                                                    |  |  |
| HOUSING                                                                            |                                                                                                    |  |  |
| 5 Employee ID 000000000 MSG J                                                      | OHN SMITH Submit                                                                                                    |  |  |
| HOUSING                                                                            |                                                                                                    |  |  |
| Status Initial                                                                     | Instructions                                                                                                    |  |  |
|                                                                                    | Please select the "Housing Category" to begin the entry process.                                                                               |  |  |
|                                                                                    | Cancel Lookup                                                                                                    |  |  |
| BEGIN DATE                                                                         | Search for: HOUSING CATEGORY                                                                                                    |  |  |
| END DATE                                                                           | Show Operators                                                                                                    |  |  |
| Approval Map                                                                       | Category 1<br>(begins with)                                                                                                    |  |  |
| Approval Map                                                                       | Search                                                                                                    |  |  |
| Save for Later Return To Search                                                    |                                                                                                    |  |  |
|                                                                                    | → Search Results                                                                                                    |  |  |
| 5. The <b>Housing</b> screen displays.                                             | 1 row                                                                                                    |  |  |
| 6. In the Housing section, select the <b>Housing</b>                               | Category 1 11                                                                                                    |  |  |
| Category magnifying glass icon.                                                    | ВАН В                                                                                                    |  |  |
| 6A. The <b>Lookup</b> screen displays.                                             |                                                                                                    |  |  |
| 6B Select <b>BAH</b> from the dropdown listing                                     |                                                                                                    |  |  |

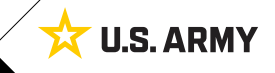

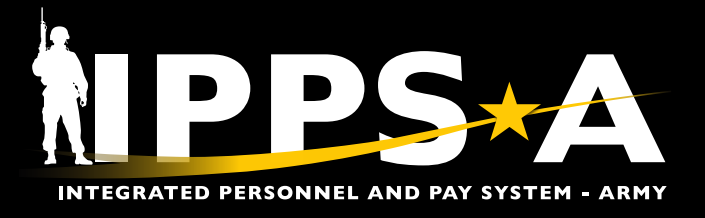

## **BAH Recertification Instructions CONTINUED**

#### 7. Select the Begin and End Dates.

- 7A. Select the Begin Date calendar icon; choose the desired date from Calendar.
- 7B. Select the **End Date** calendar icon; choose the desired date from Calendar (the End Date must be one year from the Begin Date).

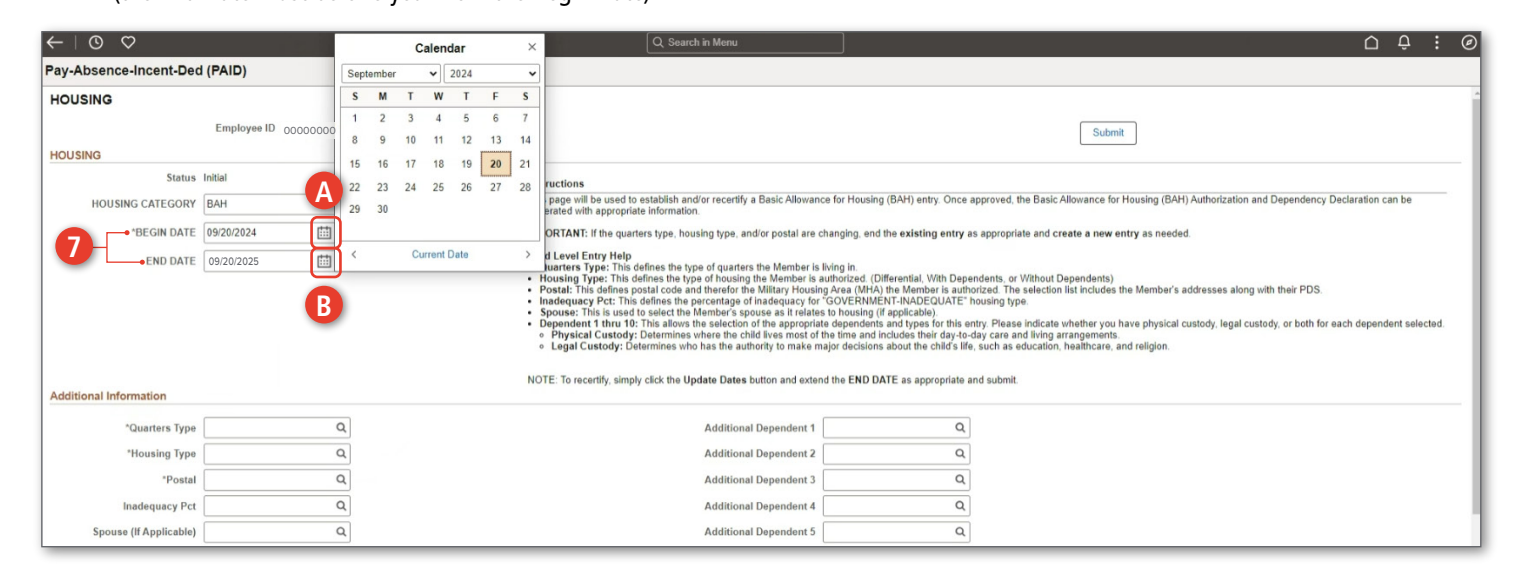

#### 8. Find the Additional Information section.

- 8A. Select the **Quarter Type** magnifying glass icon.
- 8B. The Lookup screen displays.
- 8C. Select the desired Quarter Type from the dropdown listing.

| $\leftarrow$   $\odot$ $\heartsuit$  | Q, Search in Menu                                                                                               |                                                                             | ∩ ÷ € Ø                                                        |
|--------------------------------------|----------------------------------------------------------------------------------------------------|-----------------------------------------------------------------------------|----------------------------------------------------------------|
| Pay-Absence-Incent-Ded (PAID)        |                                                                                                    |                                                                             |                                                                |
| HOUSING                              |                                                                                                    |                                                                             |                                                                |
| Employee ID 000000000 MSG JOHN SMITH |                                                                                                    | Submit                                                                      |                                                                |
| HOUSING                              |                                                                                                    |                                                                             |                                                                |
| Status Initial                       | Instructions                                                                                                    |                                                                             |                                                                |
| HOUSING CATEGORY BAH Q               | This page will be used to establish and/or recertify a Basic Allowan<br>generated with appropriate information. | ce for Housing (BAH) entry. Once approved, the Basic Allowance for Housing  | (BAH) Authorization and Dependency Declaration can be          |
| *BEGIN DATE 09/20/2024               | IMPORTANT: If the quarters type, housing type, and/or postal are of                                             | changing, end the existing entry as appropriate and create a new entry as n | eeded.                                                         |
| END DATE 09/20/2025                  | Field Level Entry Help<br>- Quarters Type: This defines the type of quarters the Member is                      | living in                                                                   |                                                                |
|                                      | Cancel                                                                                                    | Lookup                                                                      | er's addresses along with their PDS.                           |
|                                      | Search for: Quarters Type                                                                                       |                                                                             | ical custody lacal custody or both for each dependent selected |
|                                      | -> Search Criteria                                                                                              | Show Operators                                                              | a.                                                             |
| 8                                    | Field Value<br>(begins with)                                                                                    |                                                                             |                                                                |
| Additional Information               | Additional Details                                                                                              |                                                                             |                                                                |
| *Quarters Type                       | (begins with)                                                                                                   |                                                                             |                                                                |
| *Housing Type                        |                                                                                                    | Search Clear                                                                |                                                                |
| "Postal Q                            | ✓ Search Results                                                                                                |                                                                             |                                                                |
| Inadequacy Pct Q                     |                                                                                                    |                                                                             |                                                                |
| Spouse (If Applicable)               |                                                                                                    | Additional Details 1                                                        | 1                                                              |
|                                      |                                                                                                    |                                                                             |                                                                |
|                                      | COMMERCIAL HOUSING                                                                                              | Commercial Housing                                                          |                                                                |
|                                      | GOVERNMENT-ADEQUATE                                                                                             | Government Housing that is adequate                                         |                                                                |
|                                      | GOVERNMENT-INADEQUATE                                                                                           | Government Housing that is NOT adequate                                     |                                                                |

continued on next page ►

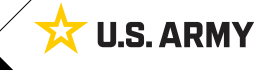

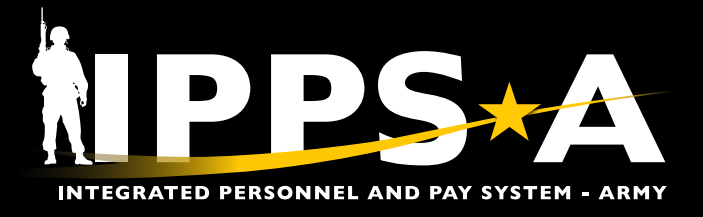

#### **BAH Recertification Instructions CONTINUED**

- 9. Select the **Housing Type** magnifying glass icon.
  - 9A. The Lookup screen displays.
  - 9B. Select the desired Housing Type from the dropdown listing.

| $\leftarrow \mid \bigcirc \bigcirc$  | Q Search                                                                          | h in Menu                                                                                                    | ΟÛ                                                                      |
|--------------------------------------|-----------------------------------------------------------------------------------|----------------------------------------------------------------------------------------------------|-------------------------------------------------------------------------|
| Pay-Absence-Incent-Ded (PAID)        |                                                                                   |                                                                                                    |                                                                         |
| HOUSING                              |                                                                                   |                                                                                                    |                                                                         |
| Employee ID 000000000 MSG JOHN SMITH |                                                                                   | Submit                                                                                                    |                                                                         |
| HOUSING                              |                                                                                   |                                                                                                    |                                                                         |
| Status Initial                       | Instructions                                                                      |                                                                                                    |                                                                         |
| HOUSING CATEGORY BAH Q               | This page will be used to establish and<br>generated with appropriate information | d/or recertify a Basic Allowance for Housing (BAH) entry. Once approved, the Basic Allowance for Housing (BAH) Au<br>n. | thorization and Dependency Declaration can be                           |
| *BEGIN DATE 09/20/2024               | IMPORTANT: If the quarters type, house                                            | sing type, and/or postal are changing, end the existing entry as appropriate and create a new entry as needed.          | _                                                                       |
| END DATE 09/20/2025                  | Cancel                                                                            | A Lookup                                                                                                    |                                                                         |
|                                      | Search for: Housing Type                                                          | -                                                                                                    | ses along with their PDS.                                               |
|                                      | ✓ Search Criteria                                                                 | Show Operator                                                                                                    | a                                                                       |
|                                      |                                                                                   | Field Value                                                                                                    | <ol> <li>legal custody, or both for each dependent selected.</li> </ol> |
|                                      | Addit                                                                             | tional Details                                                                                                    |                                                                         |
| Additional Information               |                                                                                   | (begins with)                                                                                                    |                                                                         |
|                                      |                                                                                   | Search Clear                                                                                                    |                                                                         |
| "Quarters Type COMMERCIAL HOUSING Q  | V Search Results                                                                  |                                                                                                    |                                                                         |
| *Housing Type                        |                                                                                   |                                                                                                    | -                                                                       |
| *Postal Q                            |                                                                                   | 3 rows                                                                                                    | a                                                                       |
| Inadequacy Pct Q                     | Field Value 14                                                                    | Additional Details 14                                                                                                   |                                                                         |
| Spouse (If Applicable) Q             | DIFFERENTIAL                                                                      | Select if submitting request for BAH at the "Differential" rate.                                                        |                                                                         |
|                                      | WITH DEPENDENTS                                                                   | Select if submitting request for BAH at the "With Dependent" rate.                                                      |                                                                         |
|                                      | WITHOUT DEPENDENTS                                                                | Select if submitting request for BAH at the "Without Dependent" rate.                                                   |                                                                         |

#### 10. The BAH with Dependent Agreement displays.

10A. Select **OK** to confirm that you agree with the BAH With Dependent Agreement.

| $\leftarrow$ 0 $\heartsuit$                                                                                    |                                                                                                    | 0 ÷ ÷ Ø                                                                                                    |
|----------------------------------------------------------------------------------------------------|----------------------------------------------------------------------------------------------------|----------------------------------------------------------------------------------------------------|
| Pay-Absence-Incent-Ded (PAID)                                                                                  |                                                                                                    |                                                                                                    |
| Status Initiai                                                                                                 | Instructions                                                                                                    | · · · · · · · · · · · · · · · · · · ·                                                                                                    |
| HOUSING CATEGORY BAH Q                                                                                         | This page will be used to establish and/or recertify a Basic Allowance for<br>generated with appropriate information.                                                                                                    | or Housing (BAH) entry. Once approved, the Basic Allowance for Housing (BAH) Authorization and Dependency Declaration can be                                                                                                    |
| *BEGIN DATE 09/20/2024                                                                                         | IMPORTANT: If the quarters type, housing type, and/or postal are chan                                                                                                    | ging, end the existing entry as appropriate and create a new entry as needed.                                                                                                    |
| END DATE 0920/2025                                                                                             | Field Level Entry Help<br>Quarters Type: Tha defines the type of quarters the Member is livin<br>Housing Type: This defines the type of housing the Member is auth<br>Postait: This defines potal code and therefore the Millary Housing A<br>Inadequacy Pct: This defines the percentage of inadequacy for TG<br>Spouse: This is used to setter the Member's gauges as it relates to | g in.<br>orized (Differential, With Dependents, or Without Dependents)<br>are (MH4) the Member is authorized. The selection list includes the Member's addresses along with their PDS<br>WERNMENT-INADEGUATE' housing type.<br>housing off applicative). |
| 10                                                                                                    | BAH With Dependent Agreement<br>You have selected With Dependents. By clicking 'OK' to this message, y                                                                                                    | you agree to the following statements:                                                                                                    |
| I understand that the legal purpose of a housing allowance on behalf of a dependent is to partially reimburse  | se a Service Member for the expense of providing a private sector residen<br>merely for the technical status of being married                                                                                                    | ce for the dependents when Government Quarters are not provided. I further understand that a housing allowance for a dependent is not a bonus<br>or a parent.                                                                                            |
| I understand that I am required to provide adequate support to those dependents on whose                       | e behalf I am receiving a housing allowance and if I fail to provide adequat                                                                                                    | e support, the housing allowance that I received for that dependent will be recouped for nonsupport or inadequate support periods.                                                                                                    |
| I understand that a legal separation agreement, court decree, judgement, or order that does not state the de t | lependent support amount, or absolves me of my dependent support resp<br>that I must contribute to my dependent's support in an amount that is not I                                                                                                    | onsibility, does not of itself affect my housing allowance. I further understand that if I am authorized a housing allowance on behalf of a dependent<br>ess than the applicable BAH-DIFF rate.                                                          |
| I understand that if there is a court order or legal separation agreement sta                                  | tating the support amount, I must contribute to the dependent's support the                                                                                                    | amount specified therein, but in no case may the support payments be less than the applicable BAH-DIFF rate.                                                                                                    |
|                                                                                                    | I certify that I provide or am willing to provide adequate support to the                                                                                                    | named dependents on this request.                                                                                                    |
|                                                                                                    | ОК                                                                                                    |                                                                                                    |
|                                                                                                    | Additional Dependent C                                                                                                    |                                                                                                    |
|                                                                                                    |                                                                                                    | M                                                                                                    |
|                                                                                                    | Additional Dependent 7                                                                                                    | <b>u</b>                                                                                                    |
|                                                                                                    | Additional Dependent 8                                                                                                    | Q                                                                                                    |
|                                                                                                    | Additional Dependent 9                                                                                                    | ٩                                                                                                    |
|                                                                                                    | Additional Dependent 10                                                                                                    | ٩                                                                                                    |
| Comments                                                                                                    |                                                                                                    |                                                                                                    |
|                                                                                                    |                                                                                                    |                                                                                                    |

continued on next page ►

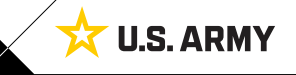

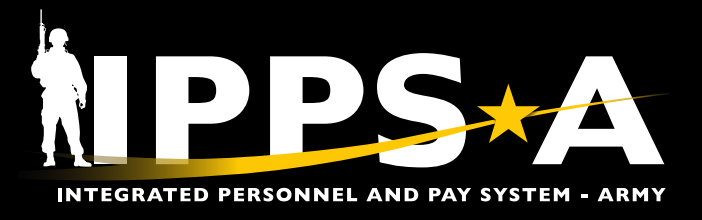

## **BAH Recertification Instructions CONTINUED**

11. Select the **Postal** magnifying glass icon.

- 11A. The **Lookup** screen displays.
- 11B. Select the desired address from the dropdown listing.

| $\leftarrow$   O $\heartsuit$                                                                               | Q. Search in Menu                                                                                                    | ۵. ¢                                                                                                    | : 0 |
|----------------------------------------------------------------------------------------------------|----------------------------------------------------------------------------------------------------|----------------------------------------------------------------------------------------------------|-----|
| Pay-Absence-Incent-Ded (PAID)                                                                               |                                                                                                    |                                                                                                    |     |
| Status Initial<br>HOUSING CATEGORY BAH Q                                                                    | Instructions<br>This page will be used to establish and/or recertify a Basic Allowance fo<br>generated with appropriate information. | r Housing (BAH) entry. Once approved, the Basic Allowance for Housing (BAH) Authorization and Dependency Declaration can be | _   |
| *BEGIN DATE 09/20/2024 (問)<br>END DATE 09/20/2025 (問)                                                       | Cancel<br>Search for: Postal                                                                                                    | A Lookup                                                                                                    |     |
| Additional Information  *Quarters Type COMMERCIAL HOUSING Q  *Housing Type WITH DEPENDENTS Q                | ∽ Search Criteria<br>Add                                                                                                    | Show Operators<br>Field Value<br>(begins with)<br>itional Details<br>(begins with)<br>Search<br>Clear                       | d.  |
| *Postal 10001 Q M 11 63<br>Inadequacy Pct Q<br>Spouse (If Applicable) Q                                     |                                                                                                    | 4 rows                                                                                                    | U   |
| NOTE: If the Quarters Type field is                                                                         | Field Value 74         Additional Details 7           20301         Address Type:PDS -                                               | Street Addr City:PENTAGON - State:VA                                                                                        | Γ   |
| GOVERNMENT - INADEQUATE, the<br>Inadequacy Pct field must have the<br>appropriate percentage entered by the | 22150 Address Type:HOME<br>22150 Address Type:MAIL                                                                                   | - Street Addr: 101 Main Street City: Anytown - State:VA                                                                     |     |
| Member. For other <b>Quarters Type</b> , the                                                                | 96786 Address Type:LEGL                                                                                                    | - Street Addr:101 Main Street - City: Anytown - State:HI                                                                    |     |

#### 12. Select the Spouse (If Applicable) magnifying glass icon.

12A. The **Lookup** screen displays.

Inadequacy Pct field is blank.

12B. Select the desired name from the dropdown listing.

| < \ 0 ♥                                                                                                    |                                                                                        |                                                                                                    | Q. Search in Menu                                                                                                    | ]                                                                                                    | ∩ ÷ : ∅                                                                          |
|----------------------------------------------------------------------------------------------------|----------------------------------------------------------------------------------------|----------------------------------------------------------------------------------------------------|----------------------------------------------------------------------------------------------------|----------------------------------------------------------------------------------------------------|----------------------------------------------------------------------------------|
| Pay-Absence-Incent-Ded                                                                                                    | (PAID)                                                                                 |                                                                                                    |                                                                                                    |                                                                                                    |                                                                                  |
| Status In<br>HOUSING CATEGORY [<br>"BEGIN DATE [<br>END DATE [<br>Additional Information<br>"Quarters Type<br>"Housing Type<br>"Housing Type<br>"Postal<br>Inadequacy Pct [<br>Spouse (If Applicable) | nitial BAH Q 99/20/2024  99/20/2025  99/20/2025  0 0 0 0 0 0 0 0 0 0 0 0 0 0 0 0 0 0 0 | Instructions<br>This page wi<br>generated wi<br>IMPORTANI<br>Field Level<br>- Quarters<br>- Postal<br>- Postal<br>- Physic<br>- Dephysic<br>- Deph | II he used to establish andfor recertify a Basic Allowance for<br>the appropriate information.<br>Cancel<br>Search for: Spouse (If Applicable)<br>Search Critteria<br>Adv<br>Search Results<br>Field Value 14<br>09 | rr Housing (BAH) entry. Once approved, the Basic Allowance for Housing (BAH) Authorization  A Lookup  Show Op  Field Value (begins with) Search Clear  Additional Details 14 09- JANE SMITH -SPOUSE | and Dependency Declaration can be  PDS. both for each dependent selected.  I row |

continued on next page ►

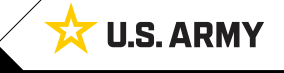

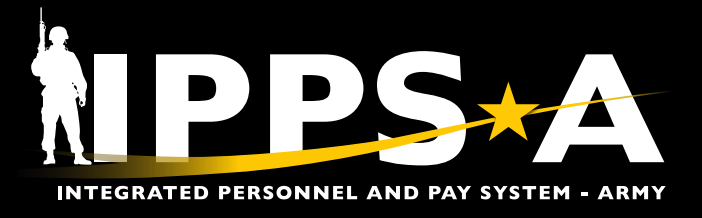

## **BAH Recertification Instructions CONTINUED**

- 13. Members may enter multiple dependent information. Select the **Additional Dependent** 1 magnifying glass icon.
  - 13A. The **Lookup** screen displays.
  - 13B. Select the desired name from the dropdown listing.

#### 14. Select Submit.

| $\leftarrow$   O $\heartsuit$                                                                                                    | Q. Search in Menu                                                                                                    |  |  |
|----------------------------------------------------------------------------------------------------|----------------------------------------------------------------------------------------------------|--|--|
| Pay-Absence-Incent-Ded (PAID)                                                                                                    |                                                                                                    |  |  |
| HOUSING<br>Employee ID 000000000 MSG JOHN SMITH                                                                                                    | [Submit] 14                                                                                                    |  |  |
| HOUSING Status Initial Instruction HOUSING CATEGORY BAH Q This page generated "BEGIN DATE 09/20/2024 (E) END DATE 09/20/2025 (E) Field Leve - Housin - Postal - Inadequ - Depend - Depend - Depe | Instructions           This page will be used to establish and/or recertly a Basic Allowance for Housing (BAH) entry. Once approved, the Basic Allowance for Housing (BAH) Authorization and Dependency Declaration can be generated with appropriate information.           MPCRTANT: If the quarters type, housing type, and/or postal are changing, end the existing entry as appropriate and create a new entry as needed.           Field Learny Hoig         • Outstrees Type: This defines the type of quarters tha Member is Niving in.           • Outstrees Type: This defines the type of outstres that Member is authorized. (Inferential, Wth Dependents, Or Without Dependents).           • Postal: This defines the type of housing of Indegraps (or GOVERNMET/TANCEOLATE). The selection list includes the Member's addresses along with their PDS.           • Indegraps Trit This defines the provide on a structure to the structure of GOVERNMET/TANCEOLATE. Thousing type:           • Source: This is used to select the Member's structure of GOVERNMET/TANCEOLATE. Thousing type:           • Source: This used to select the Member's structure to thousing (Papelicate).           • Postal: This defines the procentage of Indegraps (or GOVERNMET/TANCEOLATE. Thousing type:           • Source: This used to select the Member's structure to the time and Includes the Member's addresses along with their PDS.           • Source: This used to select the Member's structure to thousing (Papelicate).           • Postal: This defines the secret and the file to the secret of the time and Includes the Member's addresses along with their PDS.           • Source: This used to select the Member's st |  |  |
| Additional Information         NOTE To:           "Quarters Type         COMMERCIAL HOUSING         Q           "Housing Type         WITH DEPENDENTS         Q           "Postal         10001         Q           Inadeguacy Pct         Q         MHA: DC053           Spouse (If Applicable)         09         Q         JANE SMITH                                                                                                    | o recertly, simply click the Update Dates button and extend the END DATE as appropriate and submit.  Additional Dependent 1  Additional Dependent 2  Cancel  Search for: Additional Dependent 1  Search Criteria  Show Operators                                                                                                    |  |  |
| <ul> <li>NOTE: The Housing request provides</li> <li>Additional Dependent fields for up to ten dependents.</li> <li>NOTE: Comments and Attachments are not required. Follow organizational Standard Operating Procedures (SOPs) regarding Comments and Attachments to submit Housing requests.</li> </ul>                                                                                                    | Field Value       Field Value         begins with)       Additional Details         Degins with)       Search         Clear       Search Results         Image: B       24 rows         Field Value 14       Additional Details 14         02-LGL       02-JASON SMITH         02-LGL       02-JASON SMITH         02-PHY       02-JASON SMITH         02-PHY       02-JASON SMITH         02-PHY/LGL       02-JASON SMITH         03-LGL       03-RON SMITH         03-RON SMITH       STEPCHILD - Custody Type: Legal         03-PHY       03-RON SMITH         03-RON SMITH       STEPCHILD - Custody Type: Legal         03-PHY       03-RON SMITH                                                                                                    |  |  |

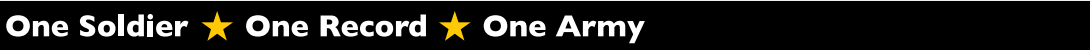

**U.S. ARMY** 

ম